# アロマブレンドデザイナー・アロマハンドセラピスト資格登録認定手続きマニュアル

(2024.1)

資格取得条件 1. AEAJの会員であること
 2. アロマテラピーアドバイザー資格を取得していること
 3. 認定スクールで標準カリキュラムを終了すること
 4. 履修証明書の提出と資格登録手続きを行う事

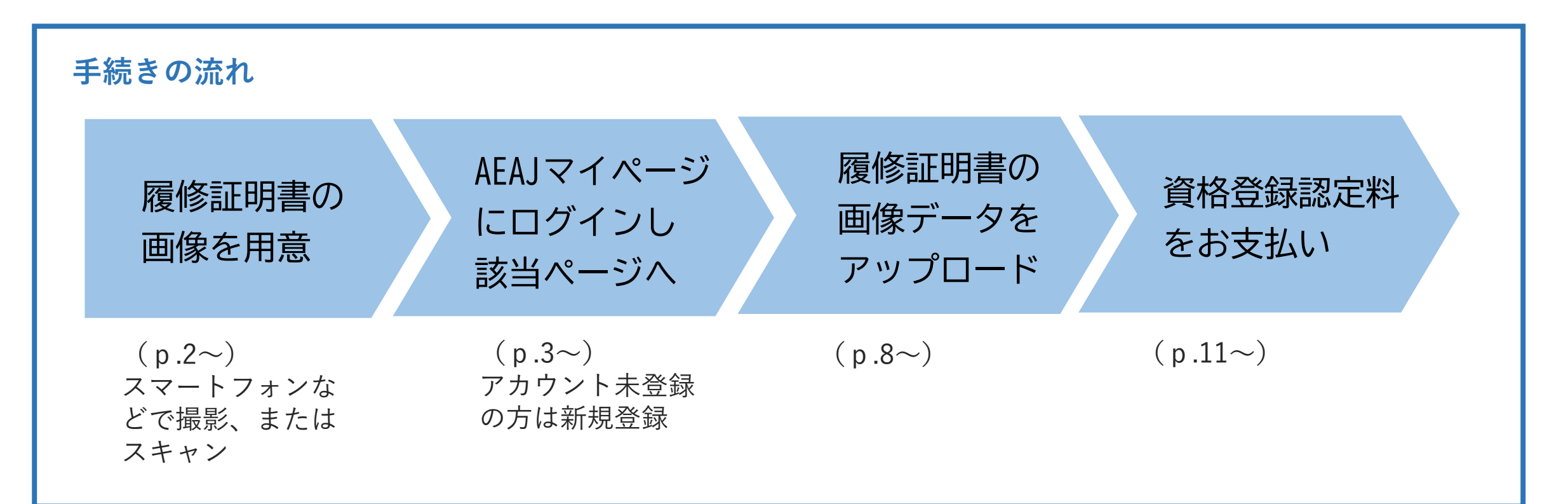

# 1. 履修証明書の画像を用意する

|                                                                                                    |                                                                                                    |                           | (様式 ブー01)         |  |  |
|----------------------------------------------------------------------------------------------------|----------------------------------------------------------------------------------------------------|---------------------------|-------------------|--|--|
| アロマ                                                                                                    | ?ハンドセラピスト                                                                                                    | 標準力リキュ                    | ラム 履修証明書          |  |  |
| 公益社団法人 日                                                                                                    | 日本アロマ環境協会 御・                                                                                                    | ф.                        |                   |  |  |
| 認定校 記入機                                                                                                    | 83                                                                                                    |                           |                   |  |  |
| 次の事項につい                                                                                                    | て事実であることを証明し                                                                                                    | ます。 <u>発行日 (</u>          | 西暦 2024年1月10日     |  |  |
| 國修修了日                                                                                                    | : 西暦 2024 年<br>※康修証明1                                                                                                    | <u>1月10</u><br>動力す効期限は、既修 | 日<br>修了目よりま年間とする。 |  |  |
| 観定校法人正会員委号: 20XXXXXX                                                                                                    |                                                                                                    |                           |                   |  |  |
|                                                                                                    |                                                                                                    |                           |                   |  |  |
| 电行题定权名                                                                                                    | : アロマ環境スク                                                                                                    | -10                       |                   |  |  |
| 代表者:環境太郎 印境日                                                                                                    |                                                                                                    |                           |                   |  |  |
| 國修者氏名                                                                                                    | : アロマ 花子                                                                                                    |                           | 10                |  |  |
|                                                                                                    |                                                                                                    |                           |                   |  |  |
| 履修修了者 請                                                                                                    | 记入棚】                                                                                                    |                           |                   |  |  |
| 慶修修了者本人が                                                                                                    | 記入し、AEAJ宛に提出し                                                                                                    | てください。                    |                   |  |  |
| 会員番号                                                                                                    | 2XXXXXXX                                                                                                    | 登録認定科<br>振込日※1            | 2024年 1月 15日      |  |  |
| 戶么菠蜜么                                                                                                    |                                                                                                    |                           |                   |  |  |
| 1.0 % 9.0                                                                                                    | * ~                                                                                                    |                           |                   |  |  |
| ×2                                                                                                    | १०२ 花子                                                                                                    |                           |                   |  |  |
| ※2<br>生年月日 i                                                                                                    | 70マ 花子<br><br>西暦 1996 年 4                                                                                                    | 月 1 日                     |                   |  |  |
| ※2<br>生年月日)                                                                                                    | アロマ 花子<br>西暦 1996 年 4<br>                                                                                                    | 月 1 日                     |                   |  |  |
| x2<br>生年月日)<br>住 所                                                                                                    | アロマ 花子           西暦 1996 年 4           〒 150-0001           東京都渋谷区神宮前○-                                                                                 | 月 1 日                     |                   |  |  |
| 1×3 x 3 3 x 3 1 x 2 x 2 x 3 1 x 3 1 | アロマ 花子           西暦 1996 年 4           〒 150-0001           東京都渋谷区神宮前○                                                                                  | 月 1 日                     |                   |  |  |
| 1.13, 1, 13, 13, 13, 13, 13, 13, 13, 13, 1                                                                                                    | アロマ 花子 西暦 1996 年 4 〒 150-0001 東京都渋谷区神宮前○- 03-xxxx-xxxx                                                                                                  | я 1 ⊟<br>·∆-◇             |                   |  |  |
| 1.1.1 (1) (1) (1) (1) (1) (1) (1) (1) (1) (1                                                                                                    | アロマ 花子       西暦 1996 年 4       〒 150-0001       東京都法谷区神宮前〇一       03-xxxx-xxxx       ロジーxxxx-xxxx                                                       | <b>Я 1 ⊟</b><br>∆-\$      |                   |  |  |
| <ul> <li>※2</li> <li>生年月日</li> <li>住所</li> <li>●</li> <li>●</li></ul>                                                                                                    | アロマ 花子           西暦 1996 年 4           〒 150-0001           東京都法な区神宮前〇一           03-xxxx-xxxx           別に印刷品定料の着り込み点の町です           います、ご開新いただいたりまででご知 | 月 1 日<br>·△-◇             |                   |  |  |

① 履修修了者記入欄(下段の太枠内) へ記入してください。

 ② 履修証明書を撮影、またはスキャンしてください。書類全体が 鮮明に読み取れるように撮影した画像を用意してください。
 (画像形式: JPEG、PDF、PNG/サイズ: 100KB~5MB)

#### NG例

下記の画像は受付できません。 ご注意ください。

- \* 履修修了者記入欄が未記入
- \* 履修証明書の一部が切れている
- (上部や下部が写っていないなど)
- \* 画像が不鮮明で文字が読めない

#### 例)一部の切れた画像

| $\sim$                                                               | $\sim \sim$                  | $\sim$         | $\sim$ | $\sim \sim$ |  |  |  |
|----------------------------------------------------------------------|------------------------------|----------------|--------|-------------|--|--|--|
| <u>題 修 修 了 日: 西暦 2024 年 1 月 10 日</u><br>※現代期間最小点の原題では、現代が了日よりも実際とする。 |                              |                |        |             |  |  |  |
| 部定校选人正会量后                                                            | ÷ 20XXXXXX                   |                |        |             |  |  |  |
|                                                                      |                              |                |        |             |  |  |  |
| 発行認定校:                                                               | 8: アロマ環境スクー                  | 40             |        |             |  |  |  |
| 代表:                                                                  | 者: 環境太郎                      |                |        | 2度ア<br>目焼口  |  |  |  |
| ■ 佐 孝 氏 タ・                                                           |                              |                |        |             |  |  |  |
| NE 19 78 17 3                                                        | <ul> <li>7 MY 16T</li> </ul> |                |        |             |  |  |  |
|                                                                      |                              |                |        |             |  |  |  |
| 【 <b>契修修了者 記入欄】</b><br>要修修了者本人が記入し、AEAJ 宛に提出してください。                  |                              |                |        |             |  |  |  |
|                                                                      | 2XXXXXXX                     | 登録認定料<br>叛込日※1 | 2024年  | 1月 15日      |  |  |  |
| 氏名葉署名<br>※2                                                          | プロマ 花子                       |                |        |             |  |  |  |
| 生年月日                                                                 | ⊧月日 西暦 1996 年 4 月 1 日        |                |        |             |  |  |  |
| 住所                                                                   | 〒 150-0001<br>東京都法谷区神宮谷○-△-◇ |                |        |             |  |  |  |
| € 16 ⊕ 号                                                             | 03-xxxx-xxxx                 |                | -      |             |  |  |  |
| $\sim$                                                               |                              |                |        |             |  |  |  |

# アロマブレンドデザイナー・アロマハンドセラピスト資格登録認定手続きマニュアル

# 2. AEAJマイページにログイン

<u>https://aeaj.mypage.aromakankyo.jp/login</u> はじめてAEAJマイページをご利用になる方は「新規登録」からお進みください。

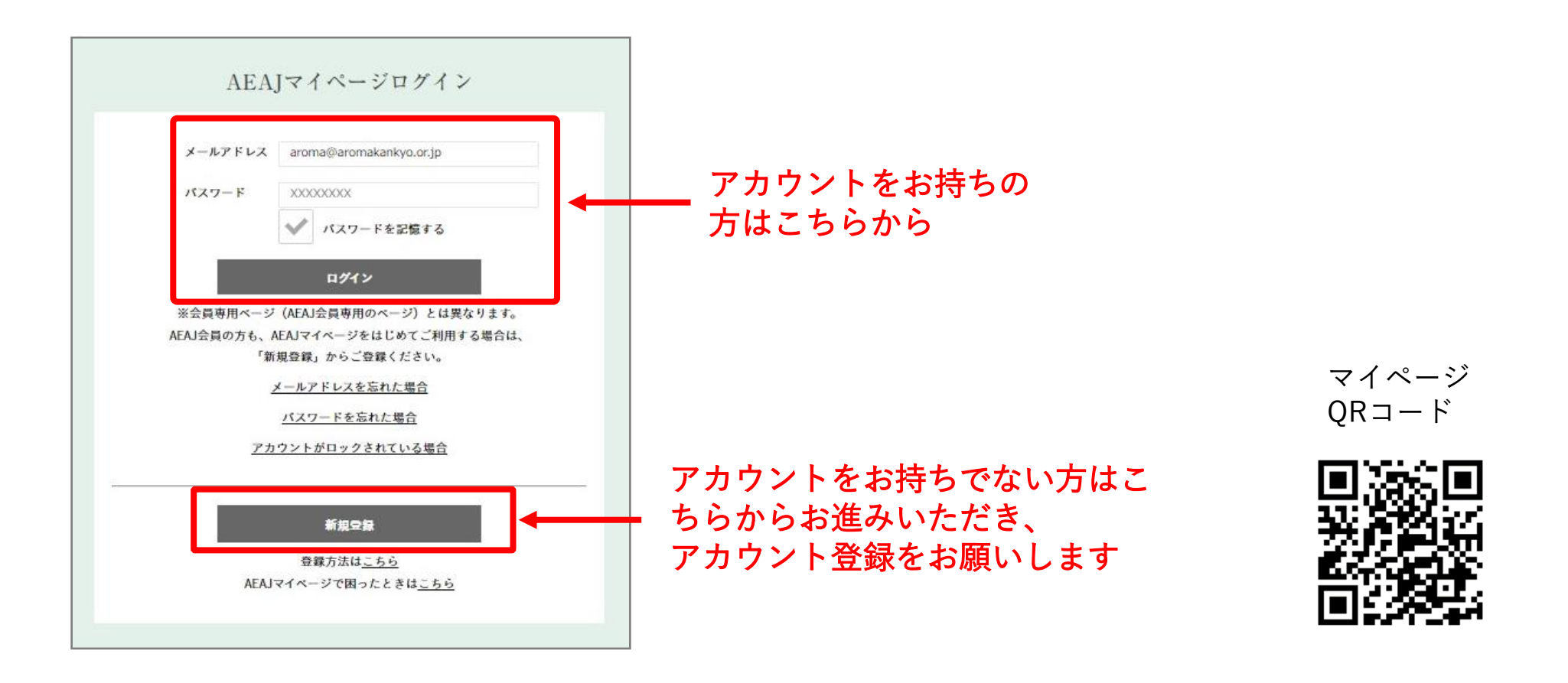

# <u>3.メニューより「資格・検定」を選択</u>

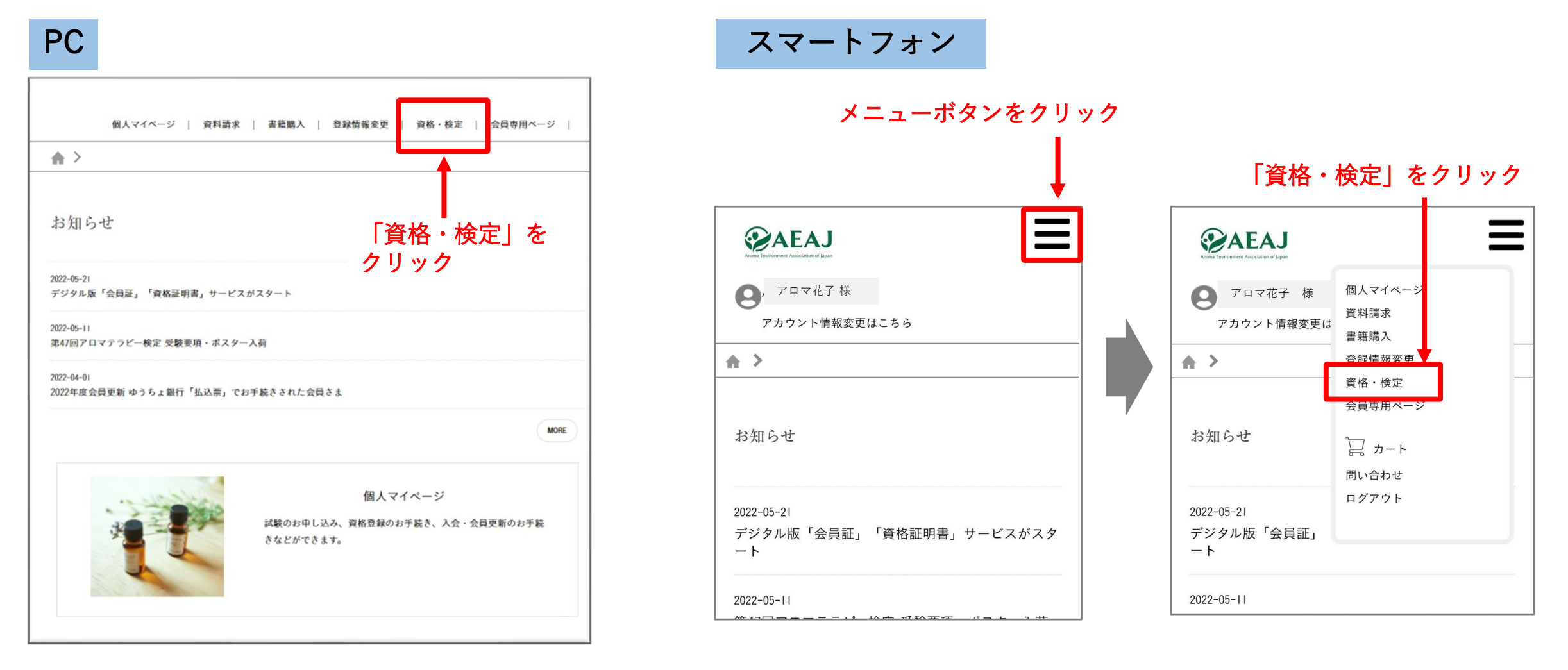

# アロマブレンドデザイナー・アロマハンドセラピスト資格登録認定手続きマニュアル

【アロマハンドセラピストの場合】

# 4. 該当の資格名称を選択

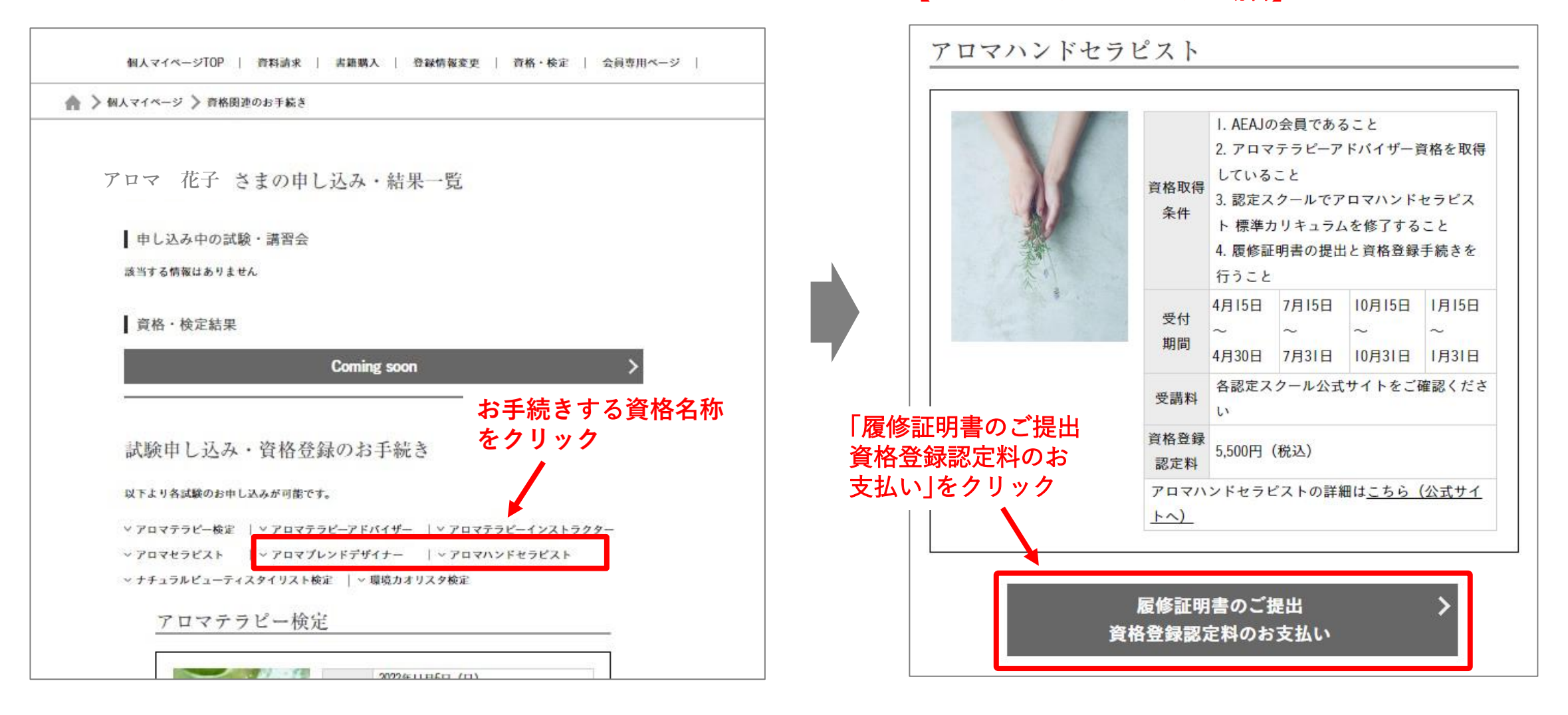

アロマブレンドデザイナー・アロマハンドセラピスト資格登録認定手続きマニュアル

### <u>5.「登録情報確認」にて内容を確認し、下段のチェック欄に / を入れて「次へ」</u>

アロマハンドセラピスト 履修証明書の提出 Step2 Step3 Step4 Step5 Step6 履修証明書提出 履修证明書提出確認 決済手続き 決済内容確認 決済 Step7 完了 下記の内容で履修証明書の提出をします。 登録情報に誤りがないか、ご確認ください。 登録情報を変更する場合は<u>こちら</u>から変更してください。 アロマ 花子 お名前 フリガナ アロマ ハナコ ローマ字 活動名 活動名(フリガナ) 活動名(ローマ字) ②「次へ」をクリック ①「登録情報が正しいこ 女性 相知 とを確認しました。 生年月日 1990年01月01日 にチェック **〒140-0002** 住所 東京都品川区東品川 電話番号 090-0000-0000 メールアドレス ✓ 登録情報が正しいことを確認しました。 戻る

<u>アロマブレンドデザイナー・アロマハンドセラピスト資格登録認定手続きマニュアル</u>

# <u>6.「履修証明書提出」画面にて、必要事項を入力し画像を添付する</u>

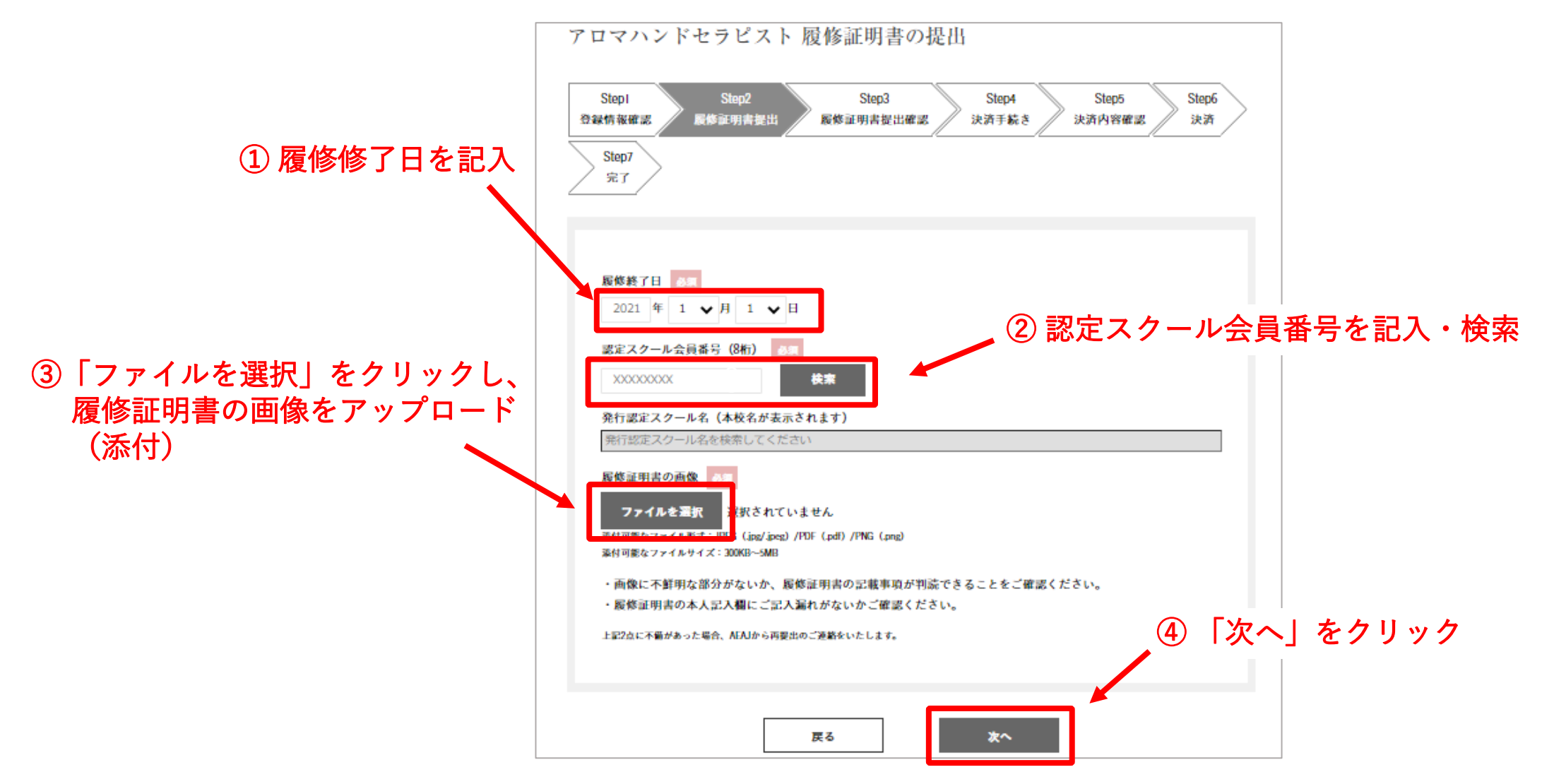

アロマブレンドデザイナー・アロマハンドセラピスト資格登録認定手続きマニュアル

## 7. 「履修証明書提出確認」で内容を確認し「次へ」

| アロマハンドセラピスト 履修証<br>Stepi Step2<br>登録情報確認 履修証明書提出 履修証<br>Step7<br>完了 | 明書の提出<br>Step3 Step4 Step5<br>時提出確認 決済手続き 決済内容確認 | Step6<br>決済 |                               |
|---------------------------------------------------------------------|--------------------------------------------------|-------------|-------------------------------|
| 及上の内容に誤りがないか、ご確認ください。<br>入力内容に誤りがないか、ご確認ください。                       |                                                  |             |                               |
|                                                                     |                                                  |             | ※ご入力後、登録完了の通知<br>メールは配信されません。 |
| 履修終了日                                                               | 2022年11月1日                                       |             | 必要に応じて、スクリーン<br>ショットなどをして保管して |
| 認定スクール会員番号                                                          | 00000000                                         |             | ください。                         |
| 発行認定スクール名                                                           | Aromakankyoスクール                                  |             |                               |
| 履修証明書の画像                                                            | aromagazou.jpg                                   |             |                               |
|                                                                     |                                                  | 「次へ」をクリック   | ל<br>ל                        |
| 戻る                                                                  | <b>*</b> ^                                       |             |                               |

<u>アロマブレンドデザイナー・アロマハンドセラピスト資格登録認定手続きマニュアル</u>

### 8. 資格登録認定料の手続きへ進みます

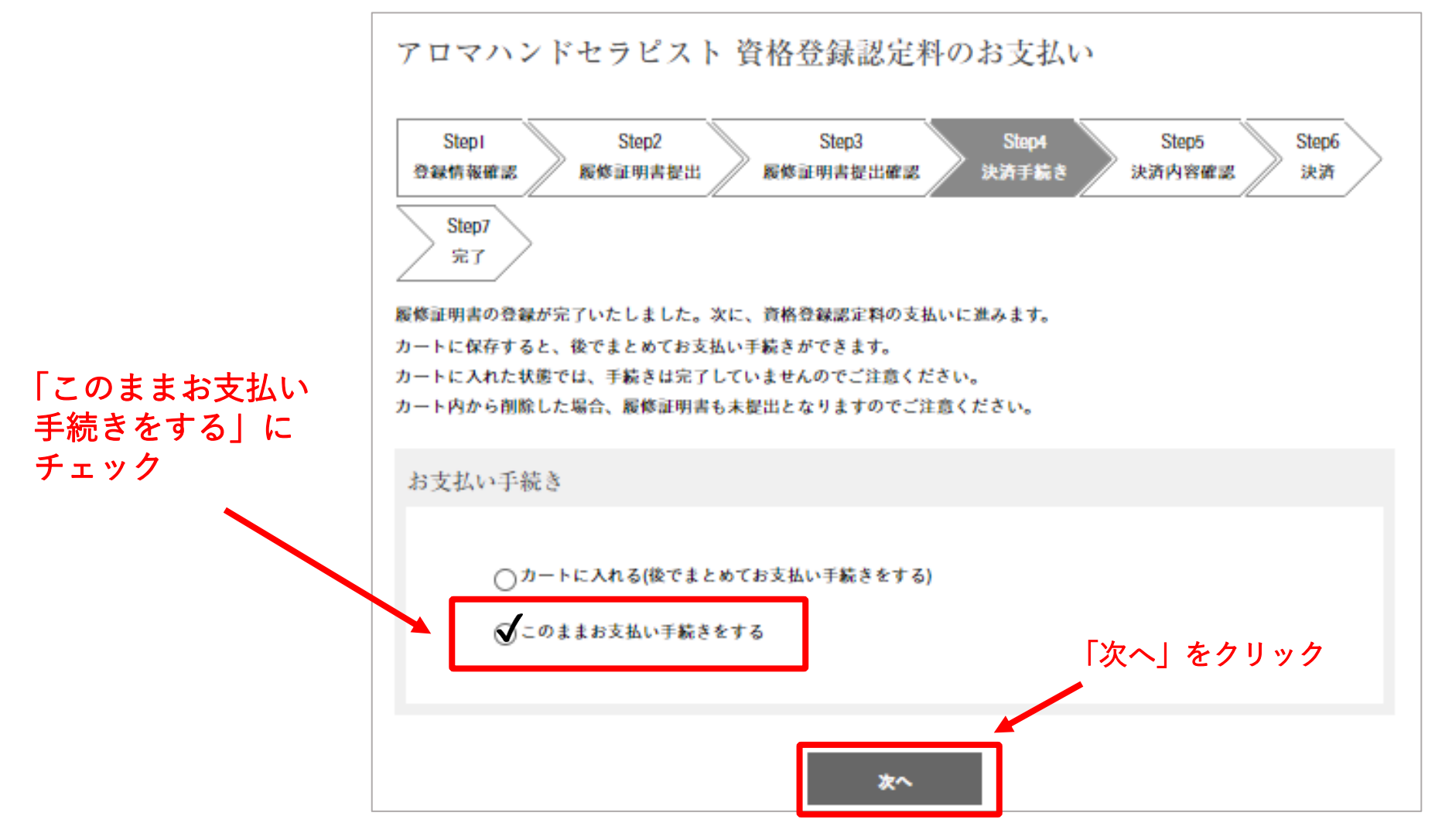

<sup>©</sup> AEAJ / Aroma Environment Association of Japan. All rights reserved.

アロマブレンドデザイナー・アロマハンドセラピスト資格登録認定手続きマニュアル

### 9. 決済内容の確認、領収書の宛名の指定

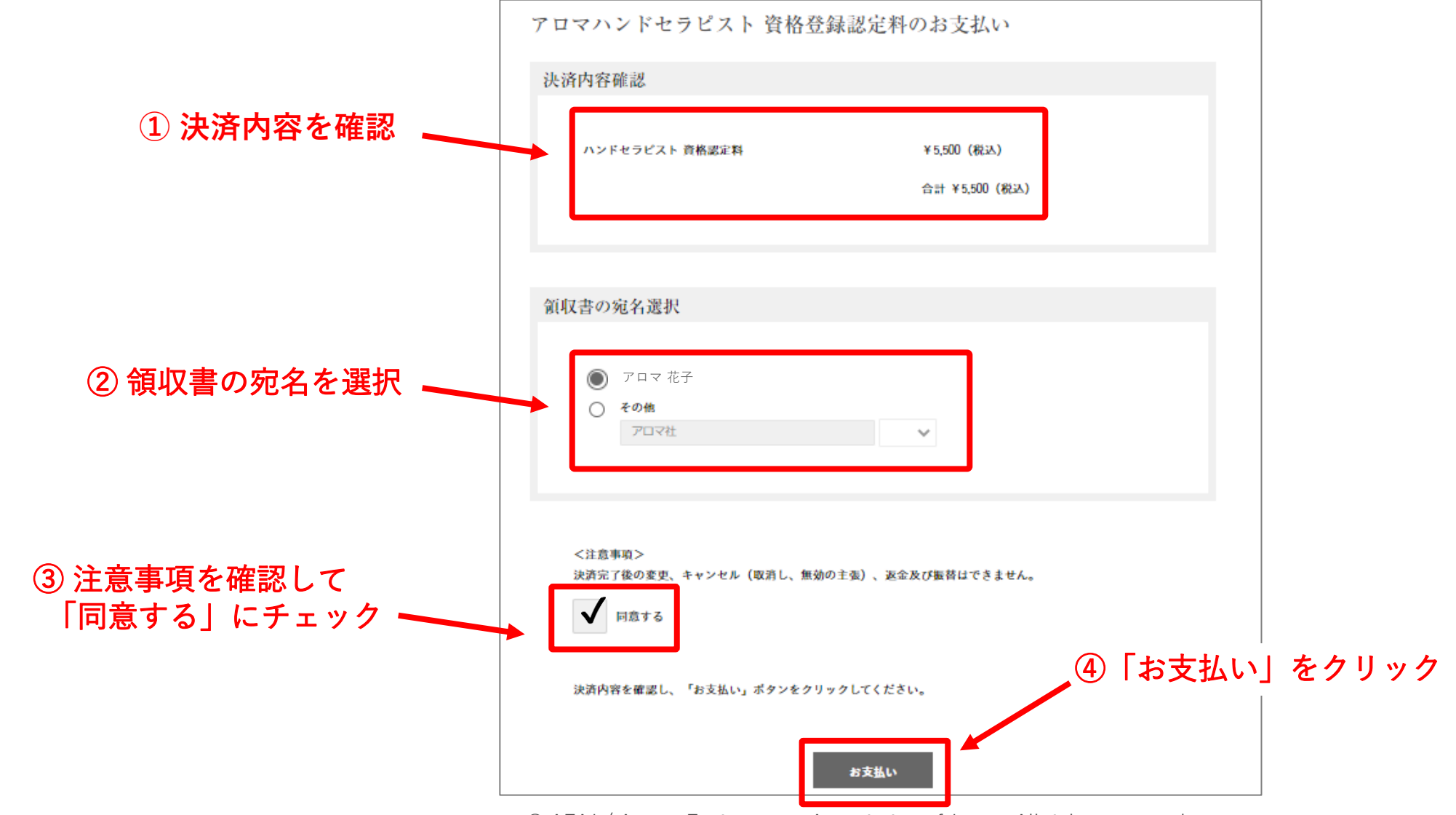

# <u>10. 決済画面へ進みます</u>

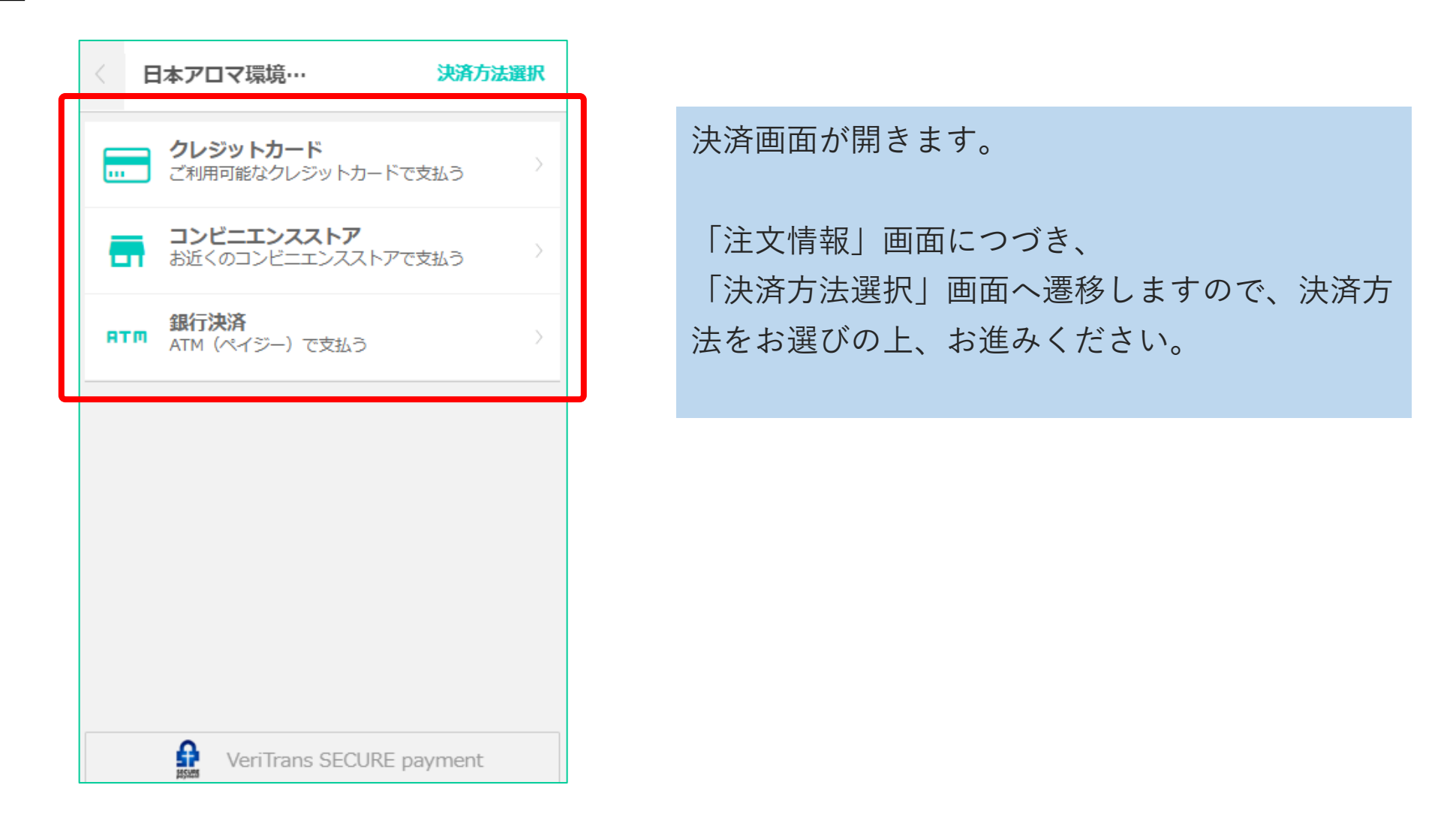